7頁例82

火热字练习

目的:制作如图 82.1 所示的火热字效果。 要点:主要还是复习前面学过的索引色的使 用。本例主要应用 Gaussian Blur 滤 镜、Radial Blur 滤镜和 Index Color 等工具来制作完成。

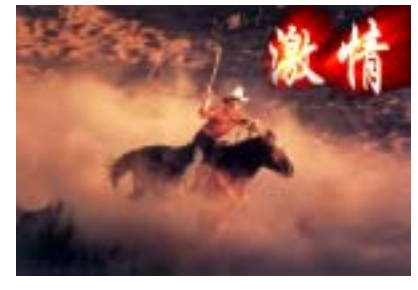

图 82.1 火热字效果图

操作步骤

 在工具箱中选择 Horizontal Type
Tool 添加文字。然后选择 Layer | Rasterize | Layer 命令,将文字图层转化为一般图层, 如图 82.2 所示。

2.复制一个图层,选择 Filter | Blur | Gaussian Blur 命令,设置 Radial 为 5。

3.选择 Filter | Blur | Radial Blur 命令, 设置 Blur Method 为 Zoom, Amount 为 74%, 效果如图 82.3 所示。

4.设置该层的叠层模式为 Screen, 然 后再复制一个文字图层,置于最上方。

5.选择 Image | Mode | Grayscale 命令, 将图像设置为灰度图。

6.选择 Image | Mode | Color Table 命 令,在对话框中选择 Black Body,效果如图 82.4 所示。

7.将文字放入背景图片中,最终效果 如图 82.1 所示。

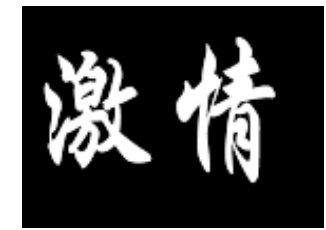

图 82.2 高斯模糊

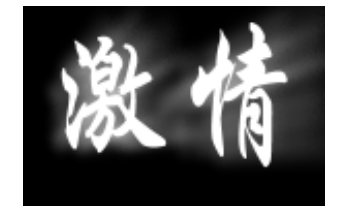

图 82.3 径向模糊

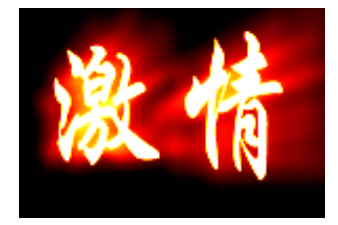

图 82.4 使用索引色